## Instructivo Uso de Página de Turnos para Equipamientos FOMEC

## Fluorómetro

1) Ingresar a la página http://turnos.quimica.unlp.edu.ar

| ← → C f L turnos.quimica.unlp.edu.ar/Web/?                                                 |                                             | 📩 S 📀 💷                                  |
|--------------------------------------------------------------------------------------------|---------------------------------------------|------------------------------------------|
| 🛄 Aplicaciones 🛛 Sitios sugeridos 🗀 Importado de Intern                                    |                                             |                                          |
| Departamento de Química<br>Facultad de Ciencias Exactas<br>Univeraded Nacional de La Plata | ON O                                        | No has iniciado sesión<br>Iniciar Sesión |
|                                                                                            |                                             | Ayuda                                    |
|                                                                                            |                                             |                                          |
|                                                                                            |                                             |                                          |
|                                                                                            | Nombre de Usuario o Email                   |                                          |
|                                                                                            | Contraseña                                  |                                          |
|                                                                                            | Lenguaje                                    |                                          |
|                                                                                            | Recuérdame     Iniciar Sesi                 | ón                                       |
|                                                                                            | ¿Eres un usuario nuevo? <u>Crear Cuenta</u> | 1                                        |
|                                                                                            |                                             | 1                                        |

2) Crear el usuario y completar los datos solicitados ingresando en el apartado **Crear Cuenta**.

Contraseña: no menos de 6 caracteres. No completar Nº de socio ya que no corresponde.

3) Una vez registrado, llenar el formulario de solicitud de usuario vía Departamento de Química (ver nota modelo incluyendo nombre de usuario, responsable de pago del servicio y su firma).

4) Realizada la presentación, el usuario es habilitado y podrá ingresar.

5) Una vez que ingrese aparece la opción del Fluorómetro

| ← → C f Lurnos.quimica.unlp.edu.ar/Web/dashboard.php                                                               | k T S 📀 🐠 =                               |
|----------------------------------------------------------------------------------------------------|-------------------------------------------|
| 🗄 Aplicaciones 🔁 Sitios sugeridos 🗀 Importado de Intern                                                            |                                           |
| Departamento de Química SISTEMA DE GESTION<br>Daversado Viscindo de La Plana SISTEMA DE GESTION<br>DE EQUIPAMIENTO | Sesión iniciada por xxxx<br><u>Cerrar</u> |
| Tablón Mi Cuenta Planificación                                                                                     | Ayuda                                     |
| Anuncios                                                                                                    |                                           |
| No hay Anuncios                                                                                                    |                                           |
| Próximas Reservas (0)                                                                                              |                                           |
| No tienes Reservas próximas                                                                                        |                                           |
| Resource Availability                                                                                              |                                           |
| Plademetro Plademetro vere are no upcoming reservations <u>Creat Reserva</u>                                       |                                           |
| Unavailable AII Day<br>Minguno                                                                                     |                                           |
|                                                                                                    |                                           |
|                                                                                                    |                                           |
|                                                                                                    |                                           |

6) Ingresar en la opción **Planificación** y a continuación **Reservas** (Planificación/Reservas) y seleccionar en el calendario el día y horario a utilizar.

| ⊨ → C 者 🗋 turnos.quimica.unlp.edu.ar/Web/dashboard.php                                                        | Q | F 🕒 🗿 🐵 🗏                                 |
|----------------------------------------------------------------------------------------------------|---|-------------------------------------------|
| Aplicaciones 🕒 Sitios sugeridos 📋 Importado de Intern                                                         |   |                                           |
| Departamento de Química<br>Faculto de Granças Exactas<br>Eurorende Nesson de Lo Prize<br>La Prize Prize Prize |   | Sesión iniciada por xxxx<br><u>Cerrar</u> |
| Tablón Mi C. na Planificación                                                                                 |   | Ayuda                                     |
| Anuncios                                                                                                    |   |                                           |
| No hay Anuncios                                                                                               |   |                                           |
| Próximas Reservas (0)                                                                                         |   |                                           |
| No tienes Reservas próximas                                                                                   |   |                                           |
| Resource Availability                                                                                         |   |                                           |
| Disponible<br>Fluorometro There are no upcoming reservations <u>Crear Reserva</u>                             |   |                                           |
| No disponible<br>Minguno                                                                                      |   |                                           |
| Unavailable All Day<br>Norgano                                                                                |   |                                           |
|                                                                                                    |   |                                           |
|                                                                                                    |   |                                           |
|                                                                                                    |   |                                           |

Completar los campos solicitados incluyendo título de la reserva indicando: una de las dos opciones siguientes: investigación o docencia. Descripción: completar detallando la tarea a llevar a cabo.

| Tatile     M Carela     Parelhonitie       Image: Second Second                                                                                                    | Table     MC Cred     RateRisabilities     Apr       Image: Credit Unit Andrée A reserve     Image: Credit Unit Andrée A reserve     Image: Credit Unit Andrée A reserve       Credar Unit Andrée A reserve     Image: Credit Unit Andrée A reserve     Image: Credit Unit Andrée A reserve       Reserved a foreigned     Image: Credit Unit Andrée A reserve     Image: Credit Unit Andrée A reserve       Nove InterSocielies     Image: Credit Unit Andrée A reserve     Image: Credit Unit Andrée A reserve       Reserved a foreigned     Image: Credit Unit Andrée A reserve     Image: Credit Unit Andrée A reserve       Reserved a foreigned     Image: Credit Unit Andrée A reserve     Image: Credit Unit Andrée A reserve       Credit de la reserve     Image: Credit Unit Andrée A reserve     Image: Credit Unit Andrée A reserve                                                                                                    | Percebed de Classica 2 S Esse OE 045 Tool<br>OE COLUMN ACTION                                                         | tende iniciadu per |
|----------------------------------------------------------------------------------------------------|----------------------------------------------------------------------------------------------------|----------------------------------------------------------------------------------------------------|--------------------|
|                                                                                                    | Crear una rueiva reserva                                                                                                    | Table M Carde Plantania                                                                                               | Aque               |
| Crear una rueva rueva  Crear una rueva rueva  Crear una rueva rueva  Crear una rueva rueva  Crear una rueva rueva  Crear una rueva  Crear una                                                                                                    | Great use nueve instance       Inconsider releval       Inconsider instances       Instances       Instances                                                                                                    |                                                                                                    | O Crear O Canada   |
| Auford a franciscus<br>Marine Contraction<br>Marine Contraction<br>Marin | Anonce An expension<br>Market State Second<br>1 Rescarsts<br>1 Rescarsts<br>1 State Part<br>1 Rescarsts<br>1 State Part<br>1 State Part<br>1 StatePart<br>1 Stat | Srear una nueva reserva                                                                                               |                    |
| Over Transactions     3:00 PM       n     158:502:45       3:33 PM     •       resolute de la Restance     •       Mo de la reserva     •                                                                                                    | Over (Instruction)     3.00 FM       Instruction)     3.00 FM       Instruction)     3.00 FM       Instruction)     3.00 FM       Instruction)     4.00 FM       Instruction)     Instruction)       Instruction)     Instruction)       Instruction)     Instruction)                                                                                                    | ecurios a reservar                                                                                                    |                    |
| n 188502115 Is38 PM                                                                                                    | n ISRBSDand 3-3-3-8 FM •<br>exacede de la Reserva<br>Mol de la reserva<br>exceptedita de la reserva                                                                                                    | 04 19952915 3:00 PM ·                                                                                                 |                    |
| wackić politi A Reserviti s Mara, 946 Norm.<br>Notifie (No Se Trepte )<br>Udo da la reserviti s<br>escrepcitin de la reserviti                                                                                                    | aracké do la Reservit la dar, 6 40 Anna.<br>André No Ge Repide •<br>No de la reserva<br>escripción de la reserva                                                                                                    | n 18852815 3:38 PM •                                                                                                  |                    |
| No de Tarona va<br>No de Tarona va<br>escripción de la reserva                                                                                                    | Add My No Ge Repte   Add de la reserva  Exception de la reserva                                                                                                    |                                                                                                    |                    |
| No de la reserva<br>escripción de la reserva                                                                                                    | Mo de la rozensa<br>escripcite de la reserva                                                                                                    | eración de la Receiva a stas, o to teras                                                                              |                    |
| escrepcito de la reserva                                                                                                    | escripcitin de la reserva                                                                                                    | aración de la Penervia e alas, a Moharas.<br>Rol·Mi No Se Repite -                                                    |                    |
| A contraction of the second second seco                                                                                                    | ×                                                                                                    | ura cické de la Reserva I <b>uía, a Bo Ionna</b><br>Hold de la reserva I<br>No de la reserva                          |                    |
| ~                                                                                                    |                                                                                                    | varadid de la Reserva I alia, è di Neres<br>Note II: los Repube<br>Nulo de la reserva<br>Nulo de la reserva           |                    |
|                                                                                                    |                                                                                                    | varadide de la Reserva la das, 6 80 Nerve<br>Reféri ( de la reserva<br>Rulo de la reserva<br>escripción de la reserva |                    |

## Aclaración:

Cabe mencionar que el uso del equipo es prioritario para las actividades docentes.

Por ese motivo puede ocurrir que se anule la reserva realizada y en ese caso recibirá un mail de aviso.

Para que eso sea posible deberá habilitar la opción ingresando a **Mi** cuenta/Preferencia de notificación.

La persona responsable de la administración de los turnos es la Srta. Brenda Ponce (Personal administrativo del

| Aplicaciones 🕒 Sitios sugeridos 🦳 Importado de Intern                                       |                                                                                   |                                                                 |   |                                           |
|---------------------------------------------------------------------------------------------|-----------------------------------------------------------------------------------|-----------------------------------------------------------------|---|-------------------------------------------|
| Departamento de Química<br>Facultad de Ciencias Exactas<br>Universidad Nacional de La Pieza |                                                                                   |                                                                 |   | Sesión iniciada por xxxx<br><u>Cerrar</u> |
| Tablón Mi Cuenta Planificación                                                              |                                                                                   |                                                                 |   | Ayuda                                     |
|                                                                                             |                                                                                   |                                                                 | _ |                                           |
|                                                                                             | Preferencias de Notificación                                                      |                                                                 |   |                                           |
|                                                                                             | Cuando yo creo una reserva o una<br>reserva es creada en mi nombre                | <ul> <li>Enviame un correo</li> <li>No me notifiques</li> </ul> |   |                                           |
|                                                                                             | Cuando yo actualizado una reserva o<br>una reserva es actualizada en mi<br>nombre | <ul> <li>Enviame un correo</li> <li>No me notifiques</li> </ul> |   |                                           |
|                                                                                             | When I delete a reservation or a<br>reservation is deleted on my behalf           | <ul> <li>Enviame un correo</li> <li>No me notifiques</li> </ul> |   |                                           |
|                                                                                             | Cuando mi reserva pendiente ha sido aprobada                                      | <ul> <li>Enviame un correo</li> <li>No me notifiques</li> </ul> |   |                                           |
|                                                                                             | Actualizar                                                                        |                                                                 |   |                                           |
|                                                                                             |                                                                                   |                                                                 |   |                                           |

Departamento de Qca.)(reservas@quimica.unlp.edu.ar)